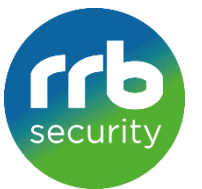

## Instellen Dahua App DMSS App (2023) Download Dahua App voor Android: DMSS Download Dahua App voor IOS / Apple: DMSS Stap 1: Stap 2: Stap 3: Stap 4: 15:48 🌲 🛡 🖿 🐮 🔸 🔐 💵 💌 🖊 71% 🕯 15:48 🌲 🛡 💶 🔁 🔸 👫 💷 💌 🖌 71% 🔒 15:49 🌲 🛡 💶 🛃 🔸 🔐 🕸 💌 🖌 71% 🔒 15:49 🌲 Ŗ 💶 👻 🔸 👷 🗰 💌 🖌 71% 🗎 Thuispagina Q ⊕ Apparaat toevoeg... Apparaat toevoeg. SN/scan 07 IP/Domein Stap 6: s/N 3K01035YAG0002 Stap 5: > demo Online zoeke VUL HIER UW SN CODE IN $\odot$

Bij stap 5 kiest u voor het juiste apparaat. Meestal zal dit NVR zijn.

Bij stap 6 vult u de volgende gegevens in: Naam: Dit veld kunt u invullen naar eigen inzicht

Serienummer: .....

Gebruikersnaam: .....

Wachtwoord.....

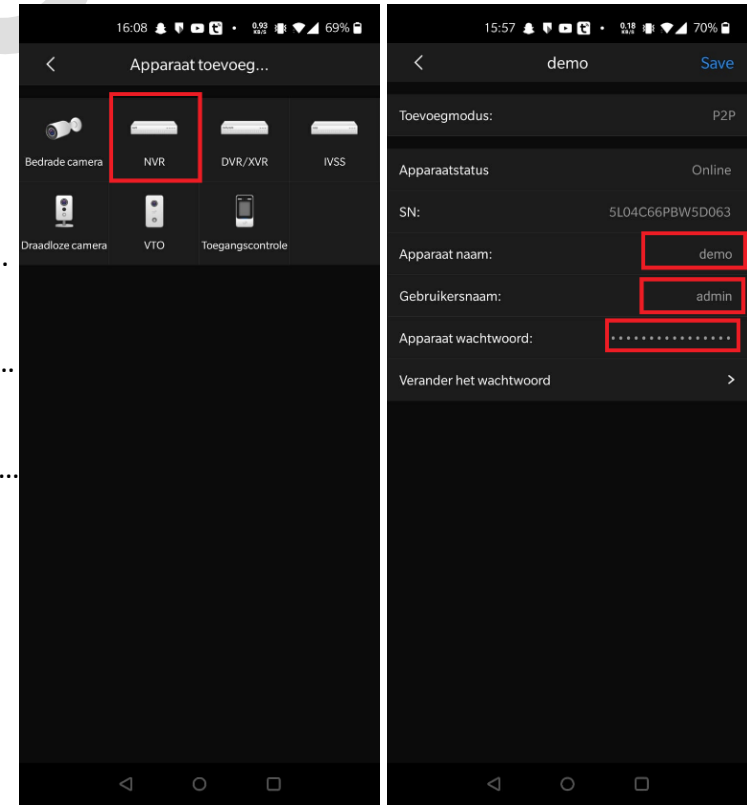